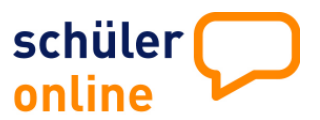

### Wie melde ich mich in Schüler Online an?

Geben Sie folgenden Link ein: <u>www.schueleranmeldung.de</u> Sie erhalten folgende Anmeldemaske:

| Login                           |            |
|---------------------------------|------------|
| hier melden Sie sich mit Ihren  |            |
| Zugangsdaten an.                |            |
| Familienname                    | Mustermann |
| Vorname                         | Frank      |
| Geburtsdatum                    | 31.05.1994 |
| (tt.mm.jjjj)                    |            |
|                                 |            |
| 🔽 Ich habe bisher kein Passwort |            |
| erhalten und möchte mich neu    |            |
| registrieren                    |            |
| Login                           |            |
|                                 |            |
|                                 |            |

Nimmt Ihre Schule nicht an Schüler Online teil und haben Sie kein Passwort erhalten, registrieren Sie sich selbst. Sie erhalten das Passwort bei der Registrierung. Bitte notieren!

| Passwort                                                   |                                                |                  |
|------------------------------------------------------------|------------------------------------------------|------------------|
| Bitte geben Sie ihr Passwo                                 | ort ein                                        |                  |
| Passwort                                                   |                                                | weiter 🛃         |
| Sollten Sie ihr Passwort ve<br>Schule, bei der Sie sich ar | ergessen haben, wenden Sie s<br>melden wollen. | ich bitte an die |

Geben Sie Ihr Passwort (z.B. A854F7) ein. Das Passwort erhalten Sie von Ihrer Schule

#### Hilfeinformationen finden Sie hier:

| schüler 💭                                                                                                    | Hilfe<br>Impressum/AGB                                                                              |
|----------------------------------------------------------------------------------------------------|----------------------------------------------------------------------------------------------------|
| Home die Idee dabei sein Bildungsangebote Aktuelles                                                                                                    |                                                                                                    |
| Sie benötigen Hilfe?                                                                                                    |                                                                                                    |
| <ul> <li>Sollten Sie Fragen zu den Angeboten der Schulen, zu Terminen oder z<br/>der Anmeldung haben, nehmen Sie mit dem Sekretariat der Schule Kor<br/>anmelden möchten.</li> </ul>                                                                                          | u weiteren Verfahrensweisen bei<br>ntakt auf, an der Sie sich                                       |
| <ul> <li>Sie haben das Passwort vergessen, welches ihnen von ihrer Schule m<br/>mit dem Sekretariat ihrer Schule Kontakt auf!</li> </ul>                                                                                                    | itgeteilt wurde? Dann nehmen Sie                                                                    |
| <ul> <li>Sie haben ihr Passwort nicht von einer Schule, sondern am Bildschirm<br/>vergessen? Wir können Ihnen Ihr Passwort nicht per eMail übermittelr<br/>Daher wenden Sie sich bitte an die Schule, bei der Sie sich anmelden n<br/>ermittelt dann Ihr Passwort.</li> </ul> | ı vom System bekommen, jedoch<br>1. Das ist ein unsicherer Weg.<br>nöchten (ggf. persönlich). Diese |

 Es gibt technische Probleme bei der Anmeldung oder beim Druck? In solchen Fällen hilft Ihnen Ihre derzeitige Schule bzw. die Schule bei der Sie sich anmelden möchten.

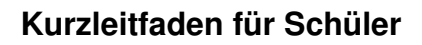

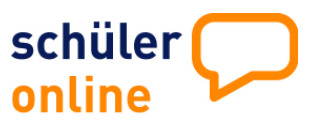

#### Wie melde ich mich in Schüler Online an?

Wählen Sie dann Ihren voraussichtlichen Schulabschluss:

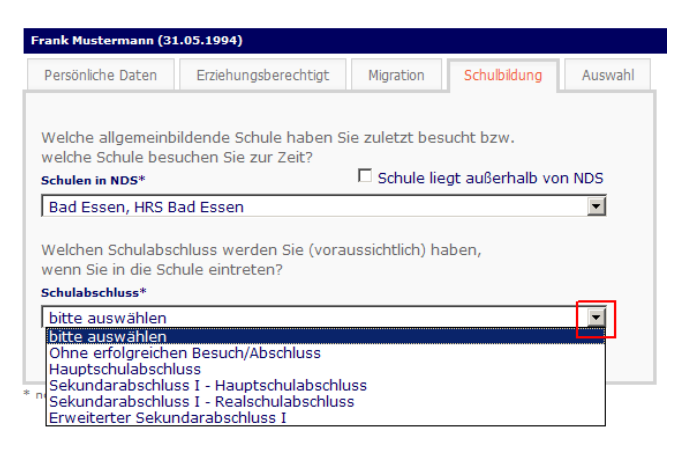

#### Wählen Sie aus, was Sie tun möchten:

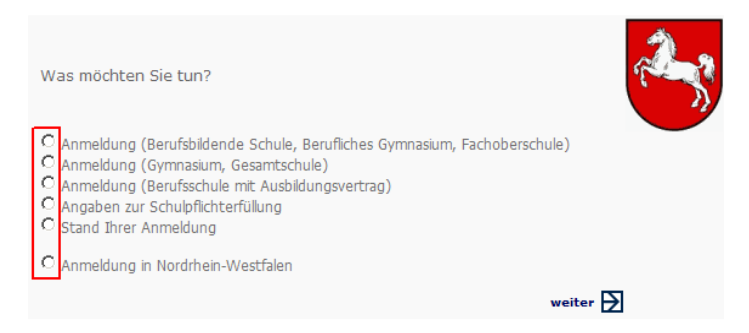

#### Genaue Beschreibungen zur Anmeldung finden Sie hier:

#### Möchten Sie

- sich an einer Berufsbildenden Schule, einem Beruflichen Gymnasium oder einer Fachoberschule anmelden → weiter auf Seite 3
- sich an einem Gymnasium oder einer Gesamtschule anmelden → weiter auf Seite 5
- sich an einer Berufsschule anmelden, da Sie eine Ausbildung machen → weiter auf Seite 6
- Angaben zur Schulpflichterfüllung machen → weiter auf Seite 7
- sich den Stand Ihrer Anmeldungen anzeigen lassen → weiter auf Seite 8
- sich in Nordrhein-Westfalen anmelden → weiter auf Seite 9

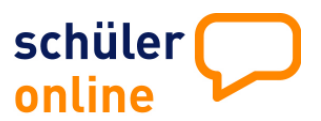

### Anmeldung an einer Berufsbildenden Schule, Beruflichem Gymnasium, Fachoberschule

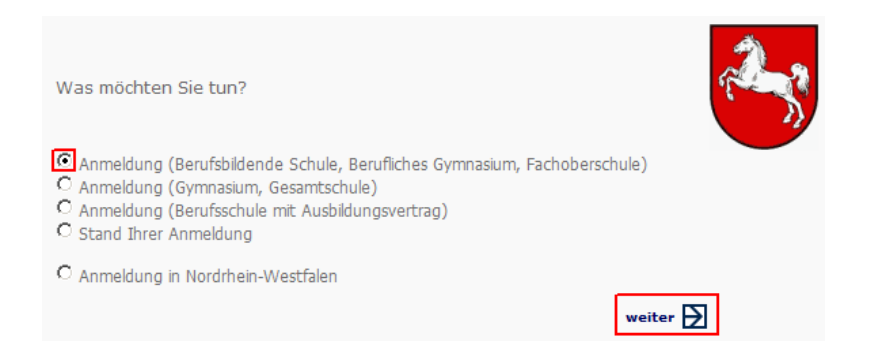

Wählen Sie den Kreis oder die Stadt, in der die Anmeldung erfolgen soll. Grundsätzlich wird erst einmal der Kreis oder die Stadt angezeigt, in der Sie ihren Wohnsitz haben. Bei Bedarf können Sie das ändern.

Hier erhalten Sie den Hinweis, in welchem Zeitraum Sie sich online anmelden können.

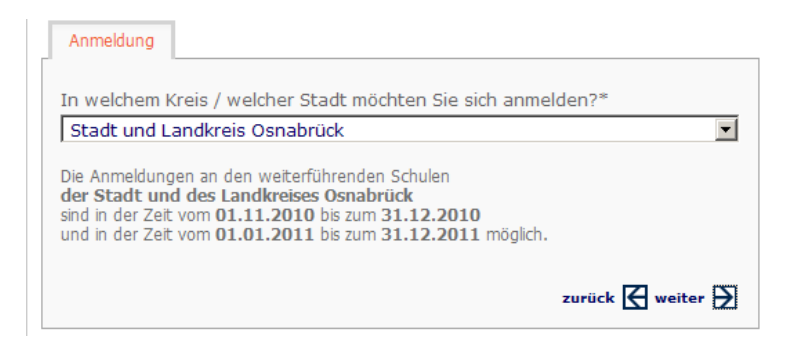

Klicken Sie auf weiter und wählen anschließend die Schulform aus, an der Sie sich anmelden möchten.

| Schulform    | Bildungsgang      | Berufsbildende Schulen     | Zusatzinfos      | Übersicht     | Formular     |           |
|--------------|-------------------|----------------------------|------------------|---------------|--------------|-----------|
| Mit dem Sel  | kundarabschluss   | - Realschulabschluss kö    | nnen Sie sich zu | ı folgenden B | ildungsgänge | en anmeld |
| Auswahl Sc   | hulform           |                            |                  |               |              |           |
| B1 - 1-jähri | ge Berufsfachsch  | ule                        |                  |               |              | 0         |
| B4 - 1- und  | 1 1/2-jährige Be  | ufsfachschule - berufliche | er Abschluss     |               |              | 0         |
| B7 - 2- ode  | r mehrjährige Bei | ufsfachschule - berufliche | r Abschluss      |               |              | C         |
| B8 - 2-jähri | ge Berufsfachsch  | ule - schulischer Abschlus | s                |               |              | 0         |
| BS - Berufs  | schule            |                            |                  |               |              | 0         |
| F1 - 1- und  | 1 1/2-jährige Fac | hschule                    |                  |               |              | 0         |
| F2 - 2- und  | mehrjährige Fach  | ischule                    |                  |               |              | 0         |
| FG - Fachgy  | /mnasium          |                            |                  |               |              | 0         |
| FO - Fachol  | berschule         |                            |                  |               |              | 0         |
|              |                   |                            |                  | zu            | rück 🛛 wei   | iter 🏹    |

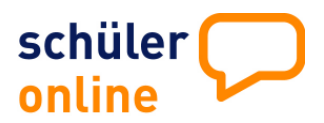

### Anmeldung an einer Berufsbildenden Schule, Beruflichem Gymnasium, Fachoberschule

Wählen Sie den gewünschten Bildungsgang und klicken auf weiter

| 2-jährige Berufsfachschule mit beruflichem<br>Abschluss                                                                                              | möglicher Abschluss                      | Dauer   |                                                                                                    |
|----------------------------------------------------------------------------------------------------|------------------------------------------|---------|----------------------------------------------------------------------------------------------------|
| Gestaltungstechnischer Assistent                                                                                                    | Fachhochschulreife                       | 2 Jahre | 0                                                                                                    |
| BFS Kosmetik - Klasse I -                                                                                                    | Fachhochschulreife                       | 2 Jahre | 0                                                                                                    |
| Altenpflege                                                                                                    | Sekundarabschluss I - Realschulabschluss | 2 Jahre | <ul> <li>Image: A set of the set of the</li></ul> |
| Pflegeassistenz                                                                                                    | Sekundarabschluss I - Realschulabschluss | 2 Jahre | 0                                                                                                    |
| Pflegeassistent/in; Voraussetzung:<br>Hauptschulabschluss und fachliche Eignung                                                                      | Sekundarabschluss I - Realschulabschluss | 2 Jahre | 0                                                                                                    |
| Sozialassistent/in<br>Schwerpunkt Sozialpädagogik<br>(1. Jahr)                                                                                       | Erweiterter Sekundarabschluss I          | 2 Jahre | 0                                                                                                    |
| Sozialassistent/in<br>Schwerpunkt Sozialpädagogik<br>(2. Jahr, mit Anrechnung)                                                                       | Erweiterter Sekundarabschluss I          | 2 Jahre | 0                                                                                                    |
| Technischer Assistent Informatik                                                                                                    | Fachhochschulreife                       | 2 Jahre | 0                                                                                                    |
| Kaufmännische Assistentin/Kaufmännischer<br>Assistent für Fremdsprachen<br>u.Korrespondenz; Voraussetzung: Sek. I -<br>Realschulabschluss (Klasse 2) | Schulischer Teil der Fachhochschulreife  | 1 Jahr  | 0                                                                                                    |
| Kaufmännische Assistentin/Kaufmännischer<br>Assistent für Wirtschaftsinformatik;<br>Voraussetzung: Sek. I - Realschulabschluss<br>(Klasse 2)         | Schulischer Teil der Fachhochschulreife  | 1 Jahr  | 0                                                                                                    |
| Sozialassistent/in<br>Schwerpunkt Familienpflege<br>(1. Jahr)                                                                                        | Erweiterter Sekundarabschluss I          | 2 Jahre | 0                                                                                                    |
| Sozialassistent/in<br>Schwerpunkt Familienpflege<br>(2. Jahr, mit Anrechnung)                                                                        | Erweiterter Sekundarabschluss I          | 2 Jahre | 0                                                                                                    |
| Kaufmännische(r) Assistent(in) für Fremdspr.<br>u.Korrespondenz                                                                                      | Erweiterter Sekundarabschluss I          | 2 Jahre | 0                                                                                                    |
| Kaufmännische(r) Assistent(in)<br>Wirtschaftsinformatik                                                                                              | Erweiterter Sekundarabschluss I          | 2 Jahre | 0                                                                                                    |
|                                                                                                    |                                          |         |                                                                                                    |

Ihnen werden die Schulen angezeigt, die den gewählten Vollzeitbildungsgang im Angebot haben.

| Schulen mit der gewünschten Ausbildung |                   |
|----------------------------------------|-------------------|
| Melle, Berufsbildende Schulen          | C                 |
| Osnabrück, BBS Osnabrück-Haste         | C                 |
|                                        |                   |
|                                        | zurück 🛃 weiter 🛃 |

Wenn Sie direkt auf den Namen der Schule klicken, werden Sie auf die Homepage der jeweiligen Schule geleitet und erhalten nähere Informationen zum Bildungsgang.

Wählen Sie die Schule aus und klicken dann auf weiter.

Je nach Bildungsgang werden von Ihnen Zusatzinformationen abgefragt - z.B. die letzten Noten.

Sie erhalten eine Zusammenfassung Ihrer Anmeldung zur Überprüfung.

| Bitte überprüfen Sie Ihre Angaben                                                                                                    |                                                                   |
|----------------------------------------------------------------------------------------------------|-------------------------------------------------------------------|
| Anmeldung Berufsbildende Schulen<br>Bersenbrück, Berufsbildende Schulen                                                                                                    |                                                                   |
| Ausbildungswunsch<br>Altenpflege                                                                                                    | Erst wenn Sie auf " <b>absenden</b> " klicken, wird Ihre          |
| besuchte Schule<br>Bad Essen, HRS Bad Essen                                                                                                    | weitergeleitet.                                                   |
| Schulabschluss<br>Sekundarabschluss I - Realschulabschluss                                                                                                    |                                                                   |
| absenden 🔁                                                                                                    |                                                                   |
|                                                                                                    |                                                                   |
| Der Antrag wurde versendet.<br>Für eine vollständige Anmeldung müssen Sie das Antragsformular ausdrucken<br>und zusammen mit den notwendigen Unterlagen bei der Schule einreichen | Drucken Sie des Antregefermuler aus und senden Sie es             |
| Notwendige Unterlagen<br>Letztes Zeugnis<br>Tabellarischer Lebenslauf                                                                                                    | unterschrieben mit den erforderlichen<br>Unterlagen an die Schule |
| zurück zur Anmeldeliste 🔀 🛛 Antragsformular drucken 🖳 (pdf)                                                                                                    |                                                                   |

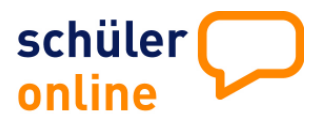

Anmeldung an einer Berufsschule mit Ausbildungsvertrag

| C Anmeldung (Berufsbildende Schule, Berufliches Gymnasium, Fachoberschu<br>C Anmeldung (Gymnasium, Gesamtschule) | ule)  |
|----------------------------------------------------------------------------------------------------|-------|
| Anmeldung (Berufsschule mit Ausbildungsvertrag)<br>Stand Ihrer Anmeldung                                         |       |
| C Anmeldung in Nordrhein-Westfalen                                                                               |       |
|                                                                                                    | weite |

Tragen Sie die Daten des Ausbildungsbetriebes ein. Alle Felder mit einem \* sind Pflichtfelder.

| Angaben zum Ausbildungsbetrieb |                       |  |  |
|--------------------------------|-----------------------|--|--|
| Betrieb*                       | Schwarz und Weiß      |  |  |
| Plz/Ort*                       | 49090 Osnabrück       |  |  |
| Filiale/Ortsteil               |                       |  |  |
| Straße*                        | Lotter Str. 2         |  |  |
| Telefon*                       | 0541/12345678         |  |  |
| EMail                          |                       |  |  |
| Fax                            |                       |  |  |
| Ansprechpartner                |                       |  |  |
| Ausbildung (von - bis)*        | 01.08.2011 31.07.2014 |  |  |

Anschließend wählen Sie den Ausbildungsberuf. Mit einem Klick auf den Pfeil hinter dem Ausbildungsberuf, wird Ihnen eine Auswahl angezeigt.

•• Ð

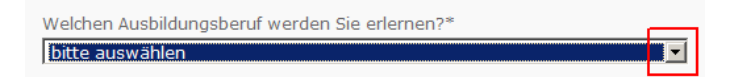

Nachdem Sie den Ausbildungsberuf ausgewählt haben, wählen Sie die Schule aus, die Sie besuchen möchten.

| Welchen Ausbildungsberuf werden Sie erlernen?* |   |  |
|------------------------------------------------|---|--|
| Änderungsschneider/Änderungsschneiderin        |   |  |
| Berufsschulen mit der gewählten Ausbildung*    | _ |  |
| bitte auswählen                                | - |  |
| bitte auswählen                                |   |  |
| Lüneburg, Georg-Sonnin-Schule (BBS II)         |   |  |
| Osnabrück, BBS am Westerberg                   |   |  |

#### Bestätigen Sie die Angaben mit weiter

| Bitte überprüfen Sie Ihre Angaben                                                                                      |
|----------------------------------------------------------------------------------------------------|
| Anmeldung zur Berufsschule<br>Osnabrück, BBS am Westerberg                                                             |
| Ausbildungsboruf<br>Anderungsschneider/Anderungsschneiderin<br>Modennäher/Modenäherin<br>Modeschneider/Modeschneiderin |
| Ausbildungsbetrieb<br>Schwarz und Weiß<br>Lotter Str. 2<br>49990 Osnabrück                                             |
| besuchte Schule<br>Bad Essen, HRS Bad Essen                                                                            |
| Schulabschluss<br>Sekundarabschluss I - Realschulabschluss                                                             |
| absenden 🋐                                                                                                    |
|                                                                                                    |
| Ausbildung Übersicht Formular                                                                                          |
| Der Antrag wurde versendet.                                                                                            |
| Für eine vollständige Anmeldung müssen Sie das Antragsformular ausdrucken<br>und bei der Schule einreichen             |
|                                                                                                    |
| zurück zur Anmeldeliste 🛃 Antragsformular drucken 🔛 (pdf)                                                              |
| * ontwanding Angaban                                                                                                   |

Erst wenn Sie auf "absenden" klicken, wird Ihre Anmeldung an die betreffende Schule weitergeleitet.

Drucken Sie das Antragsformular aus und senden Sie es unterschrieben mit den erforderlichen Unterlagen an die Schule

dige Anga

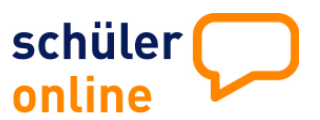

### Angaben zur Schulpflichterfüllung

| Anmeldung (Berufsbildende Schule, Berufliches Gymnasium, Fachoberschule)     Anmeldung (Gymnasium, Gesamtschule)     Anmeldung (Berufsschule mit Ausbildungsvertrag)     Angaben zur Schulpflichterfüllung     Stand Ihrer Anmeldung     Anmeldung in Nordrhein-Westfalen |
|----------------------------------------------------------------------------------------------------|
| weiter 🕁                                                                                                    |
|                                                                                                    |
| Zukunftsplanung Schule Berufsausbildung Etwas Anderes                                                                                                    |
| Angaben zur Schulpflichterfüllung                                                                                                    |
| C geht weiter zur Schule<br>C beginnt eine Berufsausbildung<br>C macht etwas anderes (als das vorher genannte)<br>C hat noch keine feste Zusage<br>C weiß noch nicht<br>zurück ef weiter b                                                                                |

Hier machen Sie Angaben über Ihre Zukunftsplanung. Treffen Sie eine Auswahl und klicken Sie anschließend auf *weiter.* Je nach Auswahl folgen weitere Fragen.

Die gemachten Angaben dienen Ihrer Schule dazu, festzustellen, ob Sie mit der angegebenen Zukunftsplanung Ihre Schulpflicht erfüllen.

Alle Angaben, die mit einem \* versehen sind, sind Pflichtangaben und müssen angegeben werden.

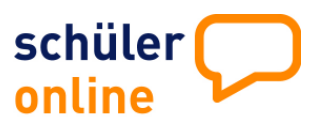

#### Stand Ihrer Anmeldung

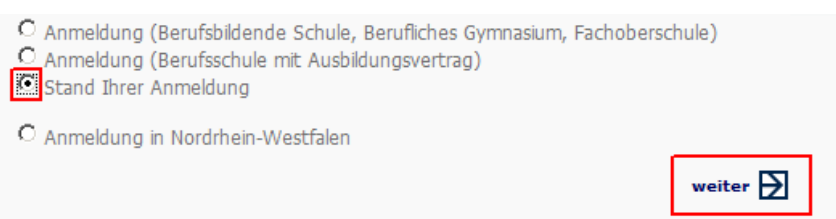

Hier erfahren Sie, in welchem Status sich Ihre Anmeldungen befinden.

Sie können sich bei mehreren Schulen oder Bildungsgängen anmelden und vergeben einen Rang. Die Anmeldung mit Rang 1 gibt der Schule den Hinweis, dass dieser gewählte Bildungsgang Ihr vorrangiger Wunsch ist.

Mit den Pfeilen können Sie die Reihenfolge des Ranges nach oben oder unten verschieben. Wenn Sie den Rang ändern möchten, klicken Sie mit der Maus die entsprechende Anmeldung an. Die Zeile wird dann farblich (rot) gekennzeichnet. Klicken Sie auf Reihenfolge ändern – Pfeil nach oben oder unten. Anschließend auf **speichern** klicken.

| speichern 🔽 🛛 löschen 👗                                                                         | löschen 👗 |     | 1 Reihenf  | idern 👎 |       |
|-------------------------------------------------------------------------------------------------|-----------|-----|------------|---------|-------|
| Bezeichnung                                                                                     | UI        | .Br | . Status   | Rang    | Infos |
| Altenpflege                                                                                     | Γ         | Γ   | angemeldet | 1       |       |
| Anderungsschneider/Änderungsschneiderin Modennäher/Modenäherin<br>Modeschneider/Modeschneiderin | Г         | Г   | angemeldet | 2       |       |

| speichern 😾                                                                      | löschen 🚶        | 🕆 Reihenfolge ändern 🕹 |     |            | idern 🕹 |         |
|----------------------------------------------------------------------------------|------------------|------------------------|-----|------------|---------|---------|
| Bezeichnung                                                                      |                  | UI.                    | Br. | Status     | Rang    | Infos   |
| altenpflege                                                                      |                  |                        |     | angemeldet | 1       |         |
| Anderungsschneider/Änderungsschneiderin Modennä<br>Modeschneider/Modeschneiderin | iher/Modenäherin |                        |     | angemeldet | 2       |         |
|                                                                                  |                  |                        |     |            | z       | urück 🗲 |

Beim Klick auf das Druckersymbol wird Ihnen das Anmeldeformular nochmals angezeigt. Ein Wiederholungsdruck ist hier jederzeit möglich

Erscheint bei "UL" ein Haken, bedeutet dies, dass die aufnehmende Schule bestätigt hat, dass alle Unterlagen vollständig bei ihr vorliegen.

Der Haken bei "Br" zeigt Ihnen an, ob Sie von der aufnehmenden Schule beraten wurden.

Im Feld Status wird Ihnen angezeigt, ob Sie angemeldet, aufgenommen, abgelehnt sind oder auf der Warteliste stehen.

Im Feld Infos werden Ihnen Informationen von der aufnehmenden Schule übermittelt.

| speichern 🛂                                                     | löschen | Х |  |  |  |  |  |
|-----------------------------------------------------------------|---------|---|--|--|--|--|--|
| Bezeichnung                                                     |         |   |  |  |  |  |  |
| Kaufmännische(r) Assistent(in) für Fremdspr. u.Korrespondenz    |         |   |  |  |  |  |  |
| erufsfachschule - Wirtschaft - Schwerpunkt Bürodienstleistungen |         |   |  |  |  |  |  |
| Fingangsvoraussetzung: Sekundarabschluss I - Realschulabschluss |         |   |  |  |  |  |  |
|                                                                 |         |   |  |  |  |  |  |
|                                                                 |         |   |  |  |  |  |  |

drucken - Berufsfachschule - Wirtschaft - Schwerpunkt Bürodi Anmeldeformular Zusage

Wenn eine Zusage erteilt ist, erscheint beim Klicken auf das Druckersymbol neben dem Anmeldeformular auch die Zusage als pdf-Dokument und kann direkt selbst von Ihnen ausgedruckt werden.

Die Zusagen sind nur sichtbar, wenn die Schule diesen Online-Verfahrensweg nutzt. Ansonsten erhalten Sie die Zusage per Post.